# Adicionar espaço em disco a uma VM quando uma partição estiver cheia

### Contents

Introduction Informações de Apoio Procedimento Seção 1 - Determine onde você precisa adicionar espaço e decida quanto Seção 2 - Verificar espaço não alocado disponível no grupo de volumes Seção 3 - Verifique se há espaço disponível suficiente no armazenamento de dados Seção 4 - Usar espaço livre no armazenamento de dados para aumentar o espaço para a VM Seção 5 - Adicionar o novo espaço à partição Seção 6 - Redimensionar o volume físico Seção 7 - Estender o tamanho do grupo de volumes para usar o novo espaço Seção 8 - Redimensionar o sistema de arquivos no volume lógico para usar o novo espaço

### Introduction

Este documento descreve como adicionar espaço em disco às máquinas virtuais (VMs) do Linux.

## Informações de Apoio

O Linux (e as VMs do Linux) são instalados em discos rígidos, sejam eles reais ou virtuais. Além disso, está empilhado um Gerenciador de volumes seguido por um sistema de arquivos que é o que é normalmente usado.

Para uma VM Linux, estas etapas são necessárias para aumentar o tamanho de um sistema de arquivos:

- 1. Determine onde você precisa adicionar espaço e decida quanto.
- 2. Verifique se há espaço não alocado disponível no grupo de volumes.
- 3. Verifique se há espaço disponível no armazenamento de dados.
- 4. Use espaço livre no armazenamento de dados para aumentar o espaço para a VM.
- 5. Adicione o novo espaço à partição.
- 6. Redimensione o volume físico.
- 7. Estenda o tamanho do grupo de volumes para que ele use o novo espaço.
- 8. Redimensione o sistema de arquivos no volume lógico para que ele use o novo espaço.

**Note**: Muitas das opções de redimensionamento são RISKY e podem deixar a VM em um estado não inicializável ou dados corrompidos. Tenha cuidado.

**Note**: Antes de aumentar o espaço em disco, certifique-se de que limpou o sistema de arquivos existente. Frequentemente, há arquivos em /tmp, /var/tmp, /var/tmp/broadcast e /var/log que não são necessários e podem ser excluídos em vez da adição de espaço em disco.

### Procedimento

### Seção 1 - Determine onde você precisa adicionar espaço e decida quanto

 Use o comando Disk Free (df) para descobrir qual partição precisa de mais espaço e onde está localizada. Registre os valores de Sistema de arquivos e Montado em. Por exemplo, Sistema de Arquivos: <u>/dev/mapper/VolGroup00-LogVol03</u> Montado em: <u>/data</u>. #df -h

Montado Sistema de arquivos: Este é um exemplo de saída para o comando df -h: em:\_ [root@sessionmgr02 ~]# df -h Size Used Avail Use% Mounted on Filesystem /dev/mapper/VolGroup00-LogVol00 18G 2.4G 15G 15% / /dev/mapper/VolGroup00-LogVol02 5.7G 140M 5.3G 3% /home /dev/mapper/VolGroup00-LogVol03 30G 27G 1.5G 97% /data /dev/sda1 99M 40M 55M 43% /boot tmpfs 16G 0 16G 0% /dev/shm tmpfs 8.0G 1.1G 7.0G 13% /data/sessions.1 2. Use o comando Physical Volume Display (pvdisplay) para ver o nome do volume físico (PV) onde o grupo de volumes está localizado. Registre o valor do Nome PV (por exemplo, 'Nome PV: /dev/sda2'). # pvdisplay Nome do PV: \_\_\_\_Este é um exemplo de saída para o comando pvdisplay: [root@sessionmgr02 ~]# pvdisplay --- Physical volume ---PV Name /dev/sda2 VG Name VolGroup00 PV Size 69.89 GB / not usable 18.64 MB Allocatable yes PE Size (KByte) 32768 Total PE 2236 Free PE 320 Allocated PE 1916 PV UUID HO3ICX-nRhO-FaBA-MvB3-Zlzv-JLG4-vNFQeU

**Note**: O Nome PV (/dev/sda2) mostra duas coisas. A primeira parte (/dev/sda) mostra o dispositivo e a segunda parte (2) mostra o número da partição.

 Anote a quantidade de espaço em disco que você deseja (ou precisa) adicionar aqui (por exemplo, 5 para 5 gigabytes). Espaço em disco a ser adicionado <quantidade>:\_\_\_\_\_

### Seção 2 - Verificar espaço não alocado disponível no grupo de volumes

- Insira o comando Volume Group Display (vgdisplay) para verificar Free Physical Extent (PE) Size (Tamanho livre da extensão física). Registre os valores de PE/tamanho e PE/tamanho livres. Por exemplo, PE/Tamanho de Alloc: <u>59.88</u> PE / Tamanho Livre: <u>15.00</u>.
  - # vgdisplay

PE/tamanho do bloco:\_\_\_\_\_PE livre/tamanho:\_\_\_\_\_Mostra um exemplo de saída para o comando

vgdisplay: [root@sessionmgr02 ~]# vgdisplay --- Volume group ---VG Name VolGroup00 System ID Format lvm2 Metadata Areas 1 Metadata Sequence No 9 VG Access read/write VG Status resizable MAX LV 0 Cur LV 4 Open LV 4 Max PV 0 Cur PV 1 Act PV 1 VG Size 74.88 GB PE Size 32.00 MB Total PE 2396 Alloc PE / Size 1916 / 59.88 GB Free PE / Size 480 / 15.00 GB VG UUID pPSNBU-FRWO-z3aC-iAxS-ewaw-jOFT-dTcBKd

2. Se o espaço do tamanho PE livre for maior do que o espaço que você precisa adicionar, vá para a **Seção 7** deste documento. Caso contrário, continuar para a **Seção 3**.

# Seção 3 - Verifique se há espaço disponível suficiente no armazenamento de dados

1. Faça login no cliente vSphere como administrador (por exemplo,

| Ø            | VMware vSphere Client                                                      | ×                                                                               |
|--------------|----------------------------------------------------------------------------|---------------------------------------------------------------------------------|
|              | vmware<br>VMware vSphere"<br>Cliont                                        |                                                                                 |
|              | CHEIR                                                                      |                                                                                 |
|              | To directly manage a singl<br>To manage multiple hosts,<br>vCenter Server. | e host, enter the IP address or host name.<br>enter the IP address or name of a |
|              | IP address / <u>N</u> ame:                                                 | 10.201.167.123                                                                  |
|              | <u>U</u> ser name:                                                         | root                                                                            |
|              | Password:                                                                  | ****                                                                            |
|              |                                                                            | Use <u>W</u> indows session credentials                                         |
| raiz)        |                                                                            | Login <u>Close</u> <u>H</u> elp                                                 |
| 2. Selecione | o item de nível superior r                                                 | na árvore (geralmente o IP do                                                   |
|              | □ □ 10.201.167.125<br>□ 5.5.010-TEST.<br>□ MOP_Test_ses                    | 10-201.167.9<br>ssionmgr02 Getting Started                                      |
|              | R88_HA2_qnsl<br>R88_HA2_qnsl                                               | 01<br>D2 Configuration                                                          |

- sistema).
- 3. Verifique o espaço livre no Armazenamento de dados na guia Resumo para garantir que haja espaço suficiente para expandir a partição.

R88\_HA2\_qns03 R88\_HA2\_qns04

R88\_HA2\_sessionmgr01 R88\_HA2\_sessionmgr02

TIGO\_Tony\_SuM01

Remote Tech Si

Manufacturer:

General

NAL JUL.

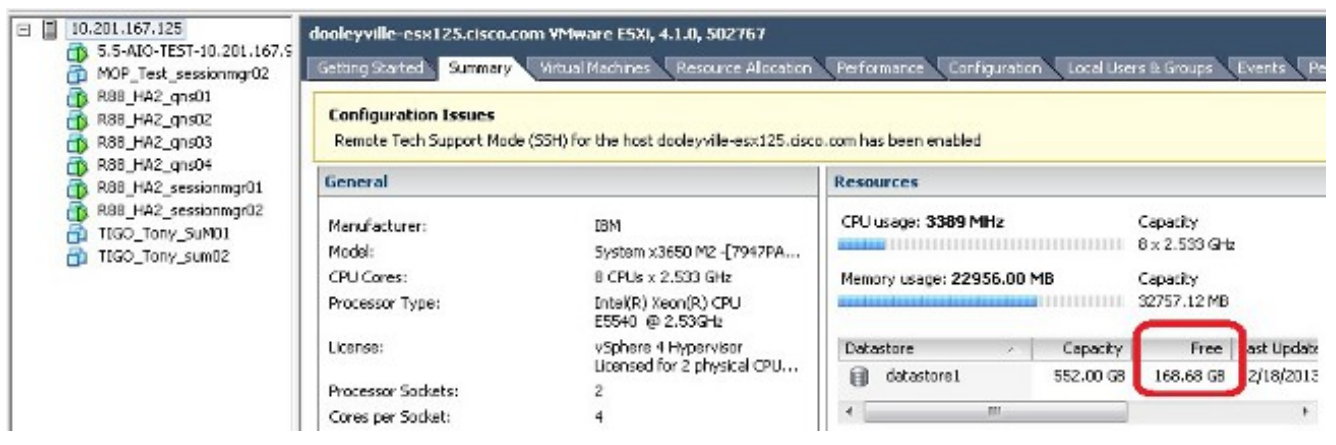

**Note**: Se houver espaço livre suficiente para essa expansão, continue com a **Seção 4**. Se não houver espaço livre suficiente, pare este procedimento e adicione espaço em disco ao datastore antes de continuar.

# Seção 4 - Usar espaço livre no armazenamento de dados para aumentar o espaço para a VM

1. Faça login na VM e desligue-a com o comando shutdown -h now. # shutdown -h now Este exemplo mostra a saída do comando shutdown -h now: [root@sessionmgr02 ~]# shutdown -h now

Broadcast message from root (pts/0) (Wed Dec 18 11:48:20 2013):

The system is going down for system halt NOW!

 No VMWare vSphere Client, selecione/realce a máquina virtual. Em seguida, na guia Guia de introdução, clique em Editar configurações da máquina virtual.

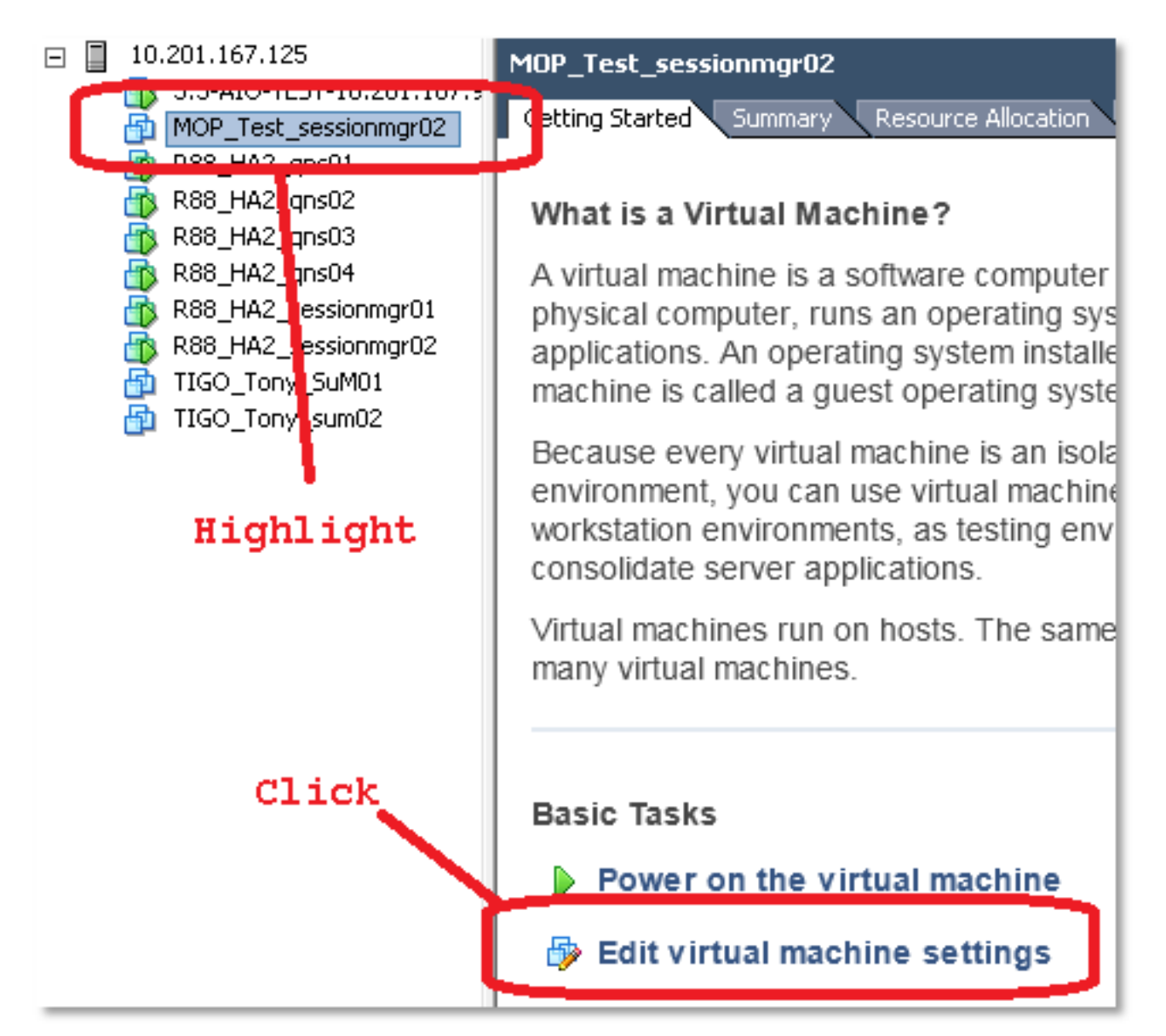

3. Na janela pop-up, escolha Hard Disk 1 (Disco rígido

| MOP_Test_sessionmgr02 - Virtual Machine Properties                                          |                                                                                            |                                                                                              |  |  |
|---------------------------------------------------------------------------------------------|--------------------------------------------------------------------------------------------|----------------------------------------------------------------------------------------------|--|--|
| Hardware Options Resources                                                                  |                                                                                            | Virtual Machine Version: 7                                                                   |  |  |
| Show All Devices                                                                            | Add Remove                                                                                 | Disk File [datastore1] MOP_Test_sessionmgr02/MOP_Test_sessionmg                              |  |  |
| Hardware<br>Memory<br>CPUs<br>Video card<br>VMCI device<br>SCSI controller 0<br>Hard disk 1 | Summary<br>32768 MB<br>2<br>Video card<br>Restricted<br>LST Logic Rarallel<br>Virtual Disk | Disk Provisioning<br>Type: Thick<br>Provisioned Size: 70 - GB -<br>Maximum Size (GB): 238.68 |  |  |
| Network adapter 1     Floppy drive 1                                                        | 172-VLAN<br>Floppy 1                                                                       | Virtual Device Node SCSI (0:0) Hard disk 1 Mode Independent                                  |  |  |

 Aumente o tamanho provisionado do disco rígido pela quantidade escolhida na Etapa 3 da Seção 1. Em seguida, clique em "OK".Note: A quantidade aumentada deve ser menor que a quantidade de espaço livre no armazenamento de dados. Não exagere.

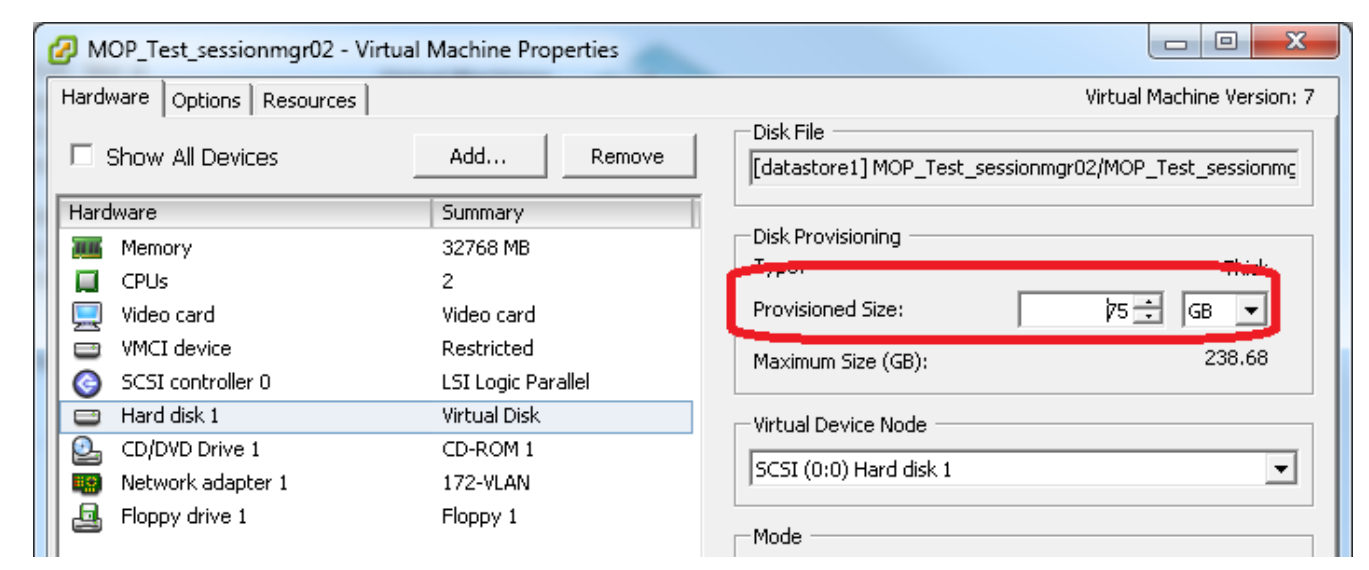

5. Na barra de espaço, clique no triângulo verde para ligar a VM

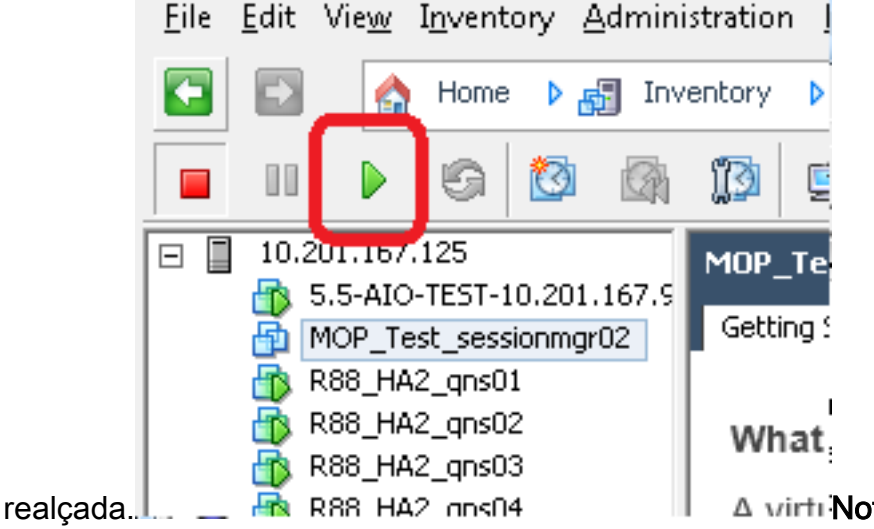

A virti Note: Aguarde 5 minutos para que

a VM seja completamente carregada.

6. Depois que a VM for inicializada, faça login na VM como raiz.

# ssh

Este exemplo mostra a saída do comando **ssh**: [root@pcrfclient01 ~]# **ssh 172.10.1.30** 

\\Last login: Wed Dec 18 11:48:14 2013 from 172.10.1.9

Spacewalk kickstart on 2010-08-23

[root@sessionmgr02 ~]#

 Localize o tamanho do disco com o comando Fixed Disk (fdisk) para o nome PV que você anotou na Etapa 2 da Seção 1. Registre o tamanho do disco. Por exemplo, Tamanho do Disco: <u>75,0 GB</u>.

# fdisk -l /dev/sda

Tamanho do disco:\_\_\_\_\_Este exemplo mostra a saída do

comando fdisk -l /dev/sda: [root@sessionmgr02 ~]# fdisk -l /dev/sda

Disk /dev/sda2: 75.0 GB, 75047454720 bytes 255 heads, 63 sectors/track, 9124 cylinders

Units = cylinders of 16065 \* 512 = 8225280 bytes

Este exemplo de saída mostra que /dev/sda2 tem atualmente 75G alocado para ele.

#### Seção 5 - Adicionar o novo espaço à partição

 Para redimensionar a partição, insira o comando **fdisk** e use o Nome PV (da Etapa 2 da Seção 1) sem o número na extremidade.
 # fdisk

```
Este exemplo mostra a saída do comando fdisk /dev/sda:
[root@sessionmgr02 ~]# fdisk /dev/sda
The number of cylinders for this disk is set to 9137.
There is nothing wrong with that, but this is larger than 1024,
and could in certain setups cause problems with:
1) software that runs at boot time (e.g., old versions of LILO)
```

2) booting and partitioning software from other OSs
 (e.g., DOS FDISK, OS/2 FDISK)

Command (m for help):

2. No prompt de comando, digite **p** e pressione **Enter** para exibir a tabela de partição. Command (m for help): **p** 

Este exemplo mostra a saída que mostra a tabela de partição depois que você digita a letra 'p':

Command (m for help): p

Disk /dev/sda: 75.1 GB, 75161927680 bytes 255 heads, 63 sectors/track, 9137 cylinders Units = cylinders of 16065 \* 512 = 8225280 bytes Device Boot **Start** End Blocks **Id** System /dev/sdal \* 1 13 104391 83 Linux /dev/sda2 **14** 9137 73288530 **8e** Linux LVM

Command (m for help):

 Registre os valores Start e Id da partição que deseja redimensionar. Por exemplo, na saída do exemplo na Etapa 2, Iniciar: <u>14</u> Id: <u>8e</u>

Início:\_\_\_\_\_

 Exclua a entrada Partição do dispositivo que deseja redimensionar. Digite d no prompt de comando.

ld:

Command (m for help): **d** 

Este exemplo mostra os resultados após você inserir d:

Disk /dev/sda: 75.1 GB, 75161927680 bytes 255 heads, 63 sectors/track, 9137 cylinders Units = cylinders of 16065 \* 512 = 8225280 bytes

Device Boot Start End Blocks Id System /dev/sdal \* 1 13 104391 83 Linux /dev/sda2 14 9137 73288530 8e Linux LVM

Command (m for help): **d** Partition number (1-4):

 No prompt Número da partição, digite o número da partição que deseja excluir e pressione Enter. (O número no final do nome do dispositivo é o número da partição.)

Partition number (1-4): <number> Este exemplo mostra os resultados após você inserir o número da partição: Disk /dev/sda: 75.1 GB, 75161927680 bytes 255 heads, 63 sectors/track, 9137 cylinders Units = cylinders of 16065 \* 512 = 8225280 bytes 
 Device Boot
 Start
 End
 Blocks
 Id
 System

 dev/sda1
 \*
 1
 13
 104391
 83
 Linux

 dev/sda2
 14
 9137
 73288530
 8e
 Linux LVM
 /dev/sda1 \* /dev/sda2 /dev/sda2 Command (m for help): d Partition number (1-4): 2 Command (m for help): 6. No prompt de comando, digite **n** para criar uma nova partição. Command (m for help): n Este exemplo mostra os resultados após você inserir n: Disk /dev/sda: 75.1 GB, 75161927680 bytes 255 heads, 63 sectors/track, 5221 cylinders Units = cylinders of 16065 \* 512 = 8225280 bytes Device BootStartEndBlocksIdSystem/dev/sda1 \*11310439183Linux/dev/sda2149137732885308eLinux LVM Command (m for help): d Partition number (1-4): 2 Command (m for help): n Command action e extended p primary partition (1-4) Command (m for help): n 7. Digite **p** para uma partição primária. Command (m for help): p Este exemplo mostra a saída após você inserir p: Disk /dev/sda: 75.1 GB, 75161927680 bytes 255 heads, 63 sectors/track, 5221 cylinders Units = cylinders of 16065 \* 512 = 8225280 bytes 
 Device Boot
 Start
 End
 Blocks
 Id
 System

 /dev/sda1 \*
 1
 13
 104391
 83
 Linux

 /dev/sda2
 14
 9137
 73288530
 8e
 Linux LVM
 Command (m for help): d Partition number (1-4): 2 Command (m for help): n Command action e extended p primary partition (1-4) р

- Partition number (1-4):
- No prompt Número da partição, digite o número da partição e pressione Enter (mesmo número de partição que o excluído). Neste exemplo, o número é 2.

Partition number (1-4): 2

Este exemplo mostra os resultados após você inserir o número da partição:

Disk /dev/sda: 75.1 GB, 75161927680 bytes 255 heads, 63 sectors/track, 5221 cylinders

```
Units = cylinders of 16065 * 512 = 8225280 bytes
Device Boot Start End Blocks Id System
/dev/sda1 * 1 13 104391 83 Linux
/dev/sda2 14 9137 73288530 8e Linux LVM
Command (m for help): d
Partition number (1-4): 2
Command (m for help): n
Command action
    e extended
    p primary partition (1-4)
P
Partition number (1-4): 2
First cylinder (14-9137, default 14):
```

9. Verifique se o valor padrão para o primeiro número do cilindro corresponde ao valor de Início da Etapa 3 desta Seção. Se isso acontecer, pressione Enter para aceitar o padrão. Se não corresponder, certifique-se de que não haja sobreposição com nenhuma partição existente e insira manualmente o valor e pressione Enter. Este exemplo mostra os resultados após você aceitar o valor padrão e pressionar Enter:

Disk /dev/sda: 75.1 GB, 75161927680 bytes 255 heads, 63 sectors/track, 5221 cylinders Units = cylinders of 16065 \* 512 = 8225280 bytes

```
Device Boot Start End Blocks Id System

/dev/sdal * 1 13 104391 83 Linux

/dev/sda2 14 9137 73288530 8e Linux LVM

Command (m for help): d

Partition number (1-4): 2

Command action

e extended

p primary partition (1-4)

p

Partition number (1-4): 2

First cylinder (14-9790, default 14):

Using default value 14

Last cylinder or +size or +sizeK or +sizeK (14-9790, default 9790):
```

10. Para o último valor de cilindro, pressione Enter para usar o valor padrão. Este exemplo

```
mostra os resultados depois que você aceita o valor padrão e pressiona Enter:
```

Disk /dev/sda: 75.1 GB, 75161927680 bytes 255 heads, 63 sectors/track, 5221 cylinders Units = cylinders of 16065 \* 512 = 8225280 bytes

Device Boot Start End Blocks Id System /dev/sdal \* 1 13 104391 83 Linux /dev/sda2 14 9137 73288530 8e Linux LVM Command (m for help): d Partition number (1-4): 2 Command (m for help): n Command action e extended p primary partition (1-4) P Partition number (1-4): 2

First cylinder (14-9790, default 14): Using default value 14 Last cylinder or +size or +sizeM or +sizeK (14-9790, default 9790): Using default value 9790 Command (m for help): 11. No prompt de comando, digite t e pressione Enter. Command (m for help): t Este exemplo mostra os resultados após você inserir t: Disk /dev/sda: 75.1 GB, 75161927680 bytes 255 heads, 63 sectors/track, 5221 cylinders Units = cylinders of 16065 \* 512 = 8225280 bytes Device Boot Start End Blocks Id System /dev/sda1 \* 1 13 104391 83 Linux 1 13 104391 83 Linux 14 9137 73288530 8e Linux LVM /dev/sda2 Command (m for help): d Partition number (1-4): 2 Command (m for help): n Command action e extended p primary partition (1-4) р Partition number (1-4): 2 First cylinder (14-9790, default 14): Using default value 14 Last cylinder or +size or +sizeM or +sizeK (14-9790, default 9790): Using default value 9790 Command (m for help): t Partition number (1-4):

 No prompt Número da partição, digite o número da partição que deseja redimensionar e pressione Enter.

```
Partition number (1-4): 2
Este exemplo mostra os resultados após você inserir o número da partição:
Disk /dev/sda: 75.1 GB, 75161927680 bytes
255 heads, 63 sectors/track, 5221 cylinders
Units = cylinders of 16065 * 512 = 8225280 bytes
                                 End Blocks Id System
 Device BootStartEndBlocksIdSystemdev/sda1*11310439183Linuxdev/sda2149137732885308eLinuxLVM
/dev/sda1 *
/dev/sda2
Command (m for help): d
Partition number (1-4): 2
Command (m for help): n
Command action
 e extended
 p primary partition (1-4)
р
Partition number (1-4): 2
First cylinder (14-9790, default 14):
Using default value 14
Last cylinder or +size or +sizeM or +sizeK (14-9790, default 9790):
Using default value 9790
Command (m for help): t
Partition number (1-4): 2
```

Hex code (type L to list codes):

 No prompt do código hexadecimal, digite o código hexadecimal. Este é o valor de ID da Etapa 3 desta Seção. Press Enter.

```
Hex code (type L to list codes): 8e
   Este exemplo mostra os resultados após você inserir o código hexadecimal:
   Disk /dev/sda: 75.1 GB, 75161927680 bytes
   255 heads, 63 sectors/track, 5221 cylinders
   Units = cylinders of 16065 * 512 = 8225280 bytes
     Device BootStartEndBlocksIdSystemdev/sda1*11310439183Linuxdev/sda2149137732885308eLinuxLVM
   /dev/sda1 *
   /dev/sda2
   Command (m for help): d
   Partition number (1-4): 2
   Command (m for help): n
   Command action
    e extended
    p primary partition (1-4)
   q
   Partition number (1-4): 2
   First cylinder (14-9790, default 14):
   Using default value 14
   Last cylinder or +size or +sizeM or +sizeK (14-9790, default 9790):
   Using default value 9790
   Command (m for help): t
   Partition number (1-4): 2
   Hex code (type L to list codes): 8e
   Changed system type of partition 2 to 8e (Linux LVM)
   Command (m for help):
14. No prompt de comando, digite w para gravar a partição no disco.
   Command (m for help): w
   Este exemplo mostra os resultados após você inserir w no prompt:
   Disk /dev/sda: 75.1 GB, 75161927680 bytes
   255 heads, 63 sectors/track, 5221 cylinders
   Units = cylinders of 16065 * 512 = 8225280 bytes
     Device BootStartEndBlocksIdSystemdev/sda1*11310439183Linuxdev/sda2149137732885308eLinuxLVM
   /dev/sdal *
   /dev/sda2
   Command (m for help): d
   Partition number (1-4): 2
   Command (m for help): n
   Command action
    e extended
    p primary partition (1-4)
   q
   Partition number (1-4): 2
   First cylinder (14-9790, default 14):
   Using default value 14
   Last cylinder or +size or +sizeM or +sizeK (14-9790, default 9790):
   Using default value 9790
   Command (m for help): t
   Partition number (1-4): 2
   Hex code (type L to list codes): 8e
   Changed system type of partition 2 to 8e (Linux LVM)
```

Command (m for help): w The partition table has been altered!

Calling ioctl() to re-read partition table.

WARNING: Re-reading the partition table failed with error 16: Device or resource busy. The kernel still uses the old table. The new table will be used at the next reboot. Syncing disks. [root@sessionmgr02 ~]#

Isso sai do fdisk e leva você ao prompt raiz.

- 15. Reinicie a VM para garantir que as novas configurações correspondam ao kernel.
   # init 6
- Depois que a VM concluir a reinicialização (aproximadamente 5 minutos), faça login no (ssh) VM como raiz.
- Verifique para garantir que o tamanho do disco agora seja maior com o comando fdisk -l <Nome PV> para visualizar o novo tamanho da partição (o Nome PV é da Etapa 2 da Seção 1).

[root@sessionmgr02 ~]# fdisk -l /dev/sda

Disk /dev/sda2: 80.4 GB, 80418562560 bytes 255 heads, 63 sectors/track, 9777 cylinders Units = cylinders of 16065 \* 512 = 8225280 bytes

Esta saída de exemplo mostra que /dev/sda agora tem 80 Gigabytes alocados a ela.

#### Seção 6 - Redimensionar o volume físico

aviso: Este procedimento é um pouco arriscado. Tenha cuidado.

 Insira o comando Physical Volume Resize (pvresize) seguido pelo nome PV para redimensionar a partição para caber no espaço de disco alocado atualmente.
 # pvresize /dev/sda2
 Este exemplo mostra os resultados após você inserir o comando pvresize:

[root@sessionmgr02 ~]# pvresize /dev/sda2

Physical volume "/dev/sda2" changed

1 physical volume(s) resized / 0 physical volume(s) not resized

- 2. Insira o comando **vadisnlav** para vorificar o tamanho do PE livro para vor o conce
- 2. Insira o comando vgdisplay para verificar o tamanho do PE livre para ver o espaço adicional adicionado.Este exemplo mostra os resultados após você inserir o comando vgdisplay: [root@sessionmgr02 ~]# vgdisplay

```
--- Volume group ---
VG Name VolGroup00
System ID
Format lvm2
Metadata Areas 1
Metadata Sequence No 9
VG Access read/write
VG Status resizable
MAX LV 0
Cur LV 4
Open LV 4
Max PV 0
Cur PV 1
Act PV 1
```

```
VG Size 74.88 GB

PE Size 32.00 MB

Total PE 2396

Alloc PE / Size 1916 / 59.88 GB

Free PE / Size 480 / 15.00 GB

VG UUID pPSNBU-FRWO-z3aC-iAxS-ewaw-jOFT-dTcBKd
```

O exemplo mostra o espaço em disco adicionado na seção anterior.

#### Seção 7 - Estender o tamanho do grupo de volumes para usar o novo espaço

 Insira o comando df para localizar a partição que precisa de mais espaço novamente para verificar se as informações originalmente gravadas na Etapa 1 da Seção 1 estão corretas.Registre o sistema de arquivos e os valores montados na saída do comando df. # df -h

```
      Sistema de arquivos:
      Montado em:

      [root@sessionmgr02 ~]# df -h

      Filesystem
      Size Used Avail Use% Mounted on

      /dev/mapper/VolGroup00-LogVol00

      18G 2.4G 15G 15% /

      /dev/mapper/VolGroup00-LogVol02

      5.7G 140M 5.3G 3% /home

      /dev/mapper/VolGroup00-LogVol03

      30G 27G 1.5G 97% /data

      /dev/sda1 99M 40M 55M 43% /boot

      tmpfs 16G 0 16G 0% /dev/shm

      tmpfs 8.0G 1.1G 7.0G 13% /data/sessions.1
```

- Escreva a quantidade de espaço que você precisa adicionar à partição (o mesmo que a Etapa 3 da Seção 1). Espaço em disco para adicionar
   quantidade>:
- Insira o comando Logical Volume Extend (Ivextended -L+<quantidade>G <sistema de arquivos>) para adicionar o novo espaço em disco (<quantidade> da Etapa 2 da Seção 1) ao sistema de arquivos que precisa dele (da Etapa 1 da Seção 7).
   # lvextend -L+5G /dev/mapper/VolGroup-LogVol-03

```
Este exemplo mostra os resultados após você inserir o comando lvextended:

[root@sessionmgr02 ~]# lvextend -L+5G /dev/mapper/VolGroup00-LogVol03

Extending logical volume LogVol03 to 45.00 GB

Logical volume LogVol03 successfully resized

[root@sessionmgr02 ~]#
```

Isso adiciona o espaço recém-adicionado ao volume lógico.

# Seção 8 - Redimensionar o sistema de arquivos no volume lógico para usar o novo espaço

 Insira o comando Resize Filesystem (resize2fs <Filesystem>) para redimensionar o sistema de arquivos (da Etapa 1 da Seção 1). Isso torna o espaço em disco adicional disponível para uso.aviso: Esse comando pode levar algum tempo para ser concluído. # resize2fs <filesystem>

```
Este exemplo mostra os resultados após você inserir o comando resize2fs:

[root@sessionmgr02 ~]# resize2fs /dev/mapper/VolGroup00-LogVol03

resize2fs 1.39 (29-May-2006)

Filesystem at /dev/mapper/VolGroup00-LogVol03 is

mounted on /data; on-line resizing required

Performing an on-line resize of /dev/mapper/VolGroup00-LogVol03

to 11796480 (4k) blocks.

The filesystem on /dev/mapper/VolGroup00-LogVol03 is now 11796480 blocks long.
```

[root@sessionmgr02 ~]#

2. Insira o comando **df -h** para ver se o espaço em disco está disponível. # df -h

Exemplo de resultado da inserção do comando df -h: [root@sessionmgr02 ~]# df -h

Filesystem Size Used Avail Use% Mounted on
/dev/mapper/VolGroup00-LogVol00
18G 2.4G 15G 15% /
/dev/mapper/VolGroup00-LogVol02
5.7G 140M 5.3G 3% /home
/dev/mapper/VolGroup00-LogVol03
44G 22G 21G 52% /data
/dev/sdal 99M 40M 55M 43% /boot
tmpfs 16G 0 16G 0% /dev/shm
tmpfs 8.0G 4.0K 8.0G 1% /data/sessions.1